# Guardian Connect User Guide (Developer Portal)

Version 3

Last updated January 30, 2025

# **Table of Contents**

| Guardian Connect User Guide (Developer Portal)1 |
|-------------------------------------------------|
| Guardian Connect2                               |
| Registration3                                   |
| Password Requirements5                          |
| Creation of Developer APP8                      |
| Security: OAuth 2.0 and JWT 10                  |
| Introduction10                                  |
| JWT as OAuth 2.0 Access Tokens11                |
| Generate JWT Token 11                           |
| JWT Token Endpoint 11                           |
| Input parameters 11                             |
| Valid Token Endpoint Response 12                |
| Status Codes13                                  |
| JWT Verification by Client App 14               |
| Steps to validate a JWT14                       |
| Token Expiry 15                                 |
| Verification of JWT by Issuer15                 |
| Input parameters                                |
| Steps to validate a JWT15                       |
| Status Codes16                                  |
| IP Whitelisting17                               |

### **Guardian Connect**

Guardian Connect is an API Developer portal, which is a user friendly, self-service portal that enables API owners to publish their API documentation for application developers.

Application developers from external partners can leverage Guardian APIs within their applications they are planning to build for their customers. Application developers can browse through the APIs published on the portal, if the APIs meet their requirements, request access to try them in test environment.

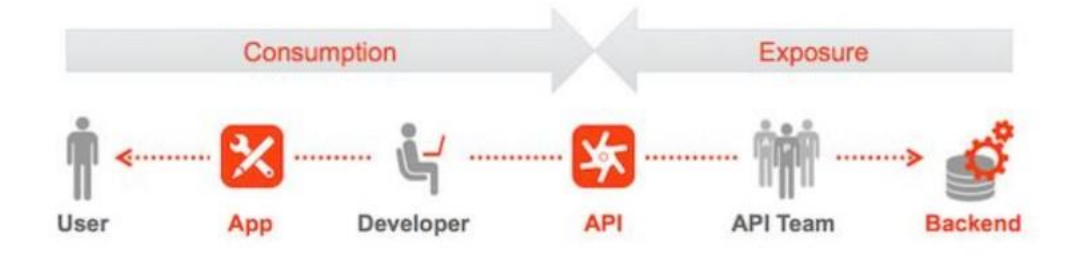

### Registration

Developers on the partner side to get access to APIs, the person(administrator) who is responsible to manage carrier connections, should email their company name, administrator first name, last name and contact email address to API\_Admin@glic.com. Once we receive the required details, an account will be created in Guardian Connect and email will be shared with partners to register in Guardian Connect. If you do not receive the email, please check your spam folder. If still not found contact API\_Admin@glic.com.

Sample Email:

From: noreply-guardian-connect@glic.com <noreply-guardian-connect@glic.com>

Sent: Saturday, January 7, 2025, 8:40 AM

To: <PARTNER EMAIL ADDRESS>

Subject: Welcome to Guardian Connect

Dear <Partner Name>

Welcome to Guardian Connect!

To activate your new Guardian Connect Account, you will need to verify a few pieces of information along with your one time use registration code:

Registration Code: 61bb569b-359a-475e-8417-658e1c8e4228

For account verification and activation please navigate to the following link:

Click here to continue your PartnerAdmin Registration

Happy Building!

Sincerely,

The Guardian Connect Team

PLEASE DO NOT REPLY TO THIS EMAIL\*\*\*\*\*

Clicking the above link will route to Guardian Connect registration page. Follow instructions from the table below to fill in the registration details.

Registration codeEnter code received from email

| Partr    | ner Registra               | tion                   |                    |  |
|----------|----------------------------|------------------------|--------------------|--|
| Partner  | Name:                      |                        |                    |  |
|          |                            |                        |                    |  |
| Partner  | Display Name:              |                        |                    |  |
|          |                            |                        |                    |  |
| Admin    | Contact Email:             |                        |                    |  |
|          |                            |                        |                    |  |
| Registra | ation Code *               |                        |                    |  |
|          | ree to Guardian's <u>C</u> | Online terms and       | conditions of use. |  |
|          | lim not a robot            | ndis7104a<br>Magi-Tana |                    |  |
| Subr     | mit                        |                        |                    |  |

Once the above details are validated, you can create passwords as below. After entering password and mobile number, click submit.

| Password           | Enter Password (Password requirements are listed on the page)      |
|--------------------|--------------------------------------------------------------------|
| Confirm Password   | Re-Enter Password                                                  |
| +1 – Mobile Number | Enter number with no dashes starting with area code i.e. 232124323 |

#### Password Requirements.

- Must be at least 8 characters long.
- Contains at least 1 uppercase character.
- Contains at least 1 lowercase character.
- Contains at least 1 numeric character.
- Contains at least 1 special character.
- Does not contain any part of email.
- Does not contain first name.
- Does not contain last name.

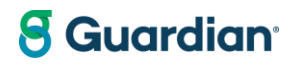

**Password Creation** 

|                     | Password must meet the following requirement            |
|---------------------|---------------------------------------------------------|
| Confirm Password *  | <ul> <li>Must be at least 8 characters long.</li> </ul> |
|                     | Contains at least 1 uppercase character.                |
|                     | Contains at least 1 lowercase character.                |
|                     | Contains at least 1 numeric character.                  |
| +1 - Mobile Number* | Contains at least 1 special character.                  |
| (                   | Does not contain any part of Email.                     |
|                     | Does not contain first name.                            |
|                     | Does not contain last name                              |

wireshore | accuration | i

Once an account is created in Guardian Connect, the system will route to the sign in page. Please enter User ID (Email address) and password.

| Rev                                       | +                                                              |     |     |   |    |    |   | _ | Ō | $\times$ |
|-------------------------------------------|----------------------------------------------------------------|-----|-----|---|----|----|---|---|---|----------|
| ← C බ ⊡ https://uat.login.guardianlife.co | om/oauth2/default/v1/authorize?client_id=0oa1kbh431QxnqvJh4h7  | 2 A | ° ☆ | G | CD | €≣ | Ē | ~ |   | <b>Ø</b> |
|                                           | 8 Guardian                                                     |     |     |   |    |    |   |   | Î | Q,<br>1  |
|                                           | Log in<br>User ID<br>princy_x_quitren@glic.com<br>Password<br> |     |     |   |    |    |   |   |   | +        |
|                                           | ✓ Remember this device Log in                                  |     |     |   |    |    |   |   | Ŧ | ŝ        |

Please select Email or Phone number for Identity verification. The verification code will be sent based on your selection.

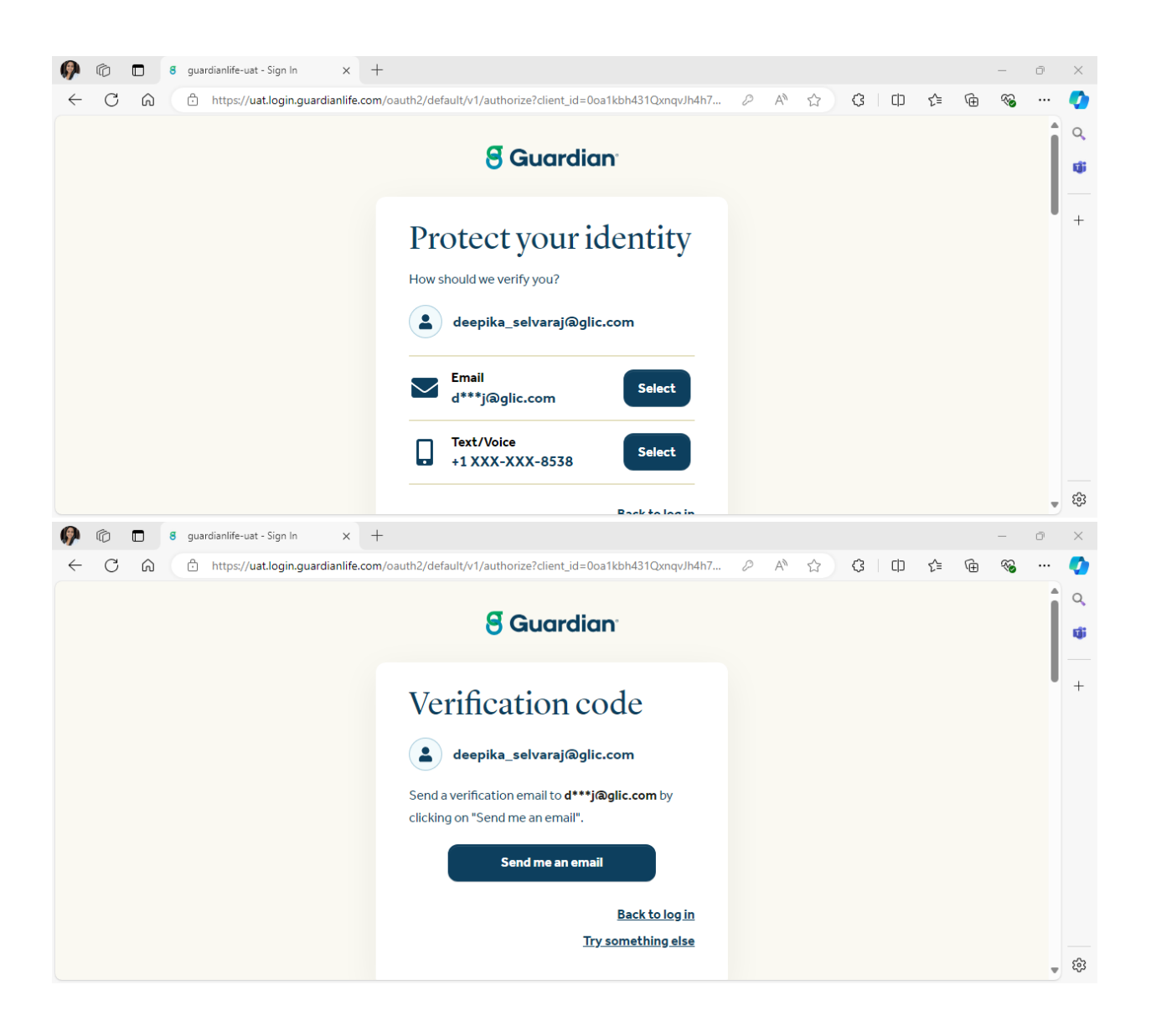

| 🕼 🕅 🖪 guardianlife-uat - Sion In 🛛 🗙 🕂                                                         | _        | ō | ×       |
|------------------------------------------------------------------------------------------------|----------|---|---------|
| ← C A ( https://uat.login.guardianlife.com/oauth2/default/v1/authorize?client_id=0oa1kbh431Qxm | aqvJh4h7 |   | 0       |
| S Guardian                                                                                     |          | Î | Q,<br>1 |
| Verification code  Haven't received an email? Send again                                       |          | ľ | +       |
| We sent an email to <b>d***j@glic.com</b> . Enter the code that we sent to your email.         | 2        |   |         |
| I53180                                                                                         |          |   |         |
| Back to le                                                                                     | og in    |   | ŝ       |

Please enter the received verification code in the box and you will be redirected to Guardian Connect Developer portal Home page as a logged in User.

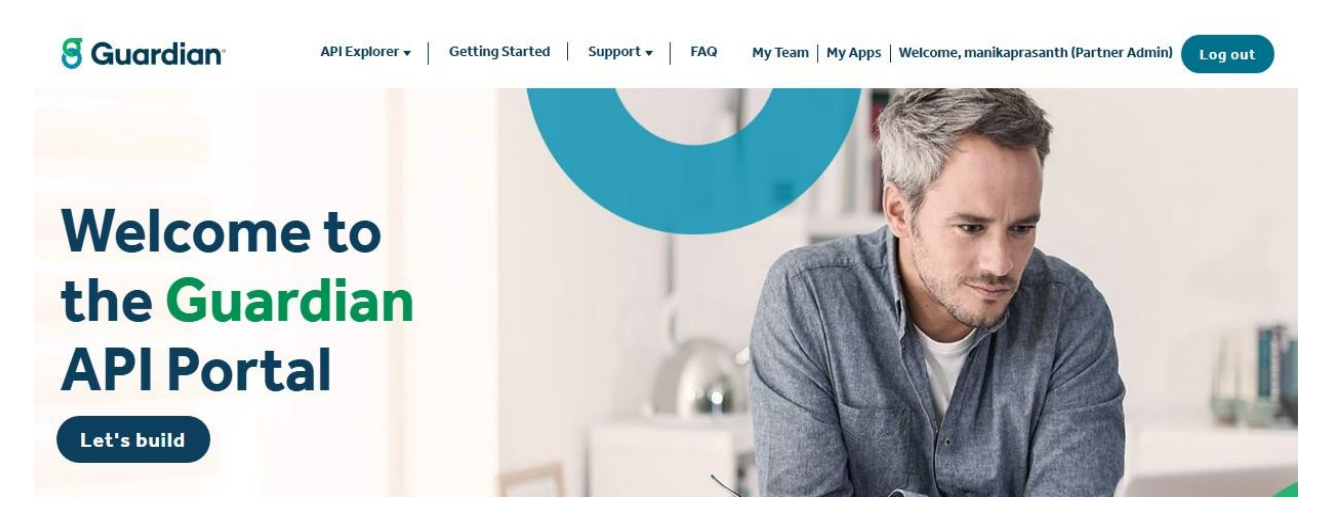

#### Creation of Developer APP

From the home page, select My Apps. Select Register new partner app

| My Apps                            |                                       |                       |
|------------------------------------|---------------------------------------|-----------------------|
| Partner ID: 208a50b1-5877-42d1-a2t | b1-3163174d93e8 🕜 What is Partner ID? |                       |
| Partner App Name 🏝                 | Status                                | Operations            |
| Sample 3001                        | Ponding                               | Edit Delete Analytics |
| <u>Test API</u>                    | Approved                              | Edit Delete Analytics |

| Partner App name | Enter the name you would like to identify the partner app as |
|------------------|--------------------------------------------------------------|
| Callback URL     | Field can be left blank                                      |
| Description      | Freeform to describe the partner app                         |
| API's            | Select the required APIs in the list. We can select multiple |
|                  | APIs in app                                                  |

| rther And hame                                          |                                          |    |  |
|---------------------------------------------------------|------------------------------------------|----|--|
|                                                         |                                          |    |  |
|                                                         |                                          |    |  |
| llback URL                                              |                                          |    |  |
|                                                         |                                          |    |  |
| ernal site to which a consumer of this app is redirecte | d to log in when using three-legged OAut | h. |  |
| escription                                              |                                          |    |  |
|                                                         |                                          |    |  |
|                                                         |                                          |    |  |
|                                                         |                                          |    |  |
|                                                         |                                          |    |  |
|                                                         |                                          |    |  |
| APIs                                                    |                                          |    |  |
|                                                         |                                          |    |  |
| Group Benefits API Product                              |                                          |    |  |
| GC-AppApproval-Product                                  |                                          |    |  |
| Group EOI API Product                                   |                                          |    |  |
|                                                         |                                          |    |  |
| Crown Dollary ADI Droduct                               |                                          |    |  |
| Group Policy API Product                                |                                          |    |  |

Once app is created, the partner app will appear in MyApps. Under Products your new products will appear. The Blue boxes will state Pending. Once your products have been approved the status will update to Enabled

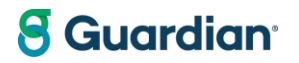

| Test AP | l partner ap          | P                        |                            |   |  |
|---------|-----------------------|--------------------------|----------------------------|---|--|
| Partner | ID: 208a50b1          | 1-5877-42d1-a2b1-3163174 | d93e8 💡 What is Partner ID | ? |  |
| Keys    | Products              | Details                  |                            |   |  |
| APID    | )omain: <u>api.gı</u> | ardianlife.com           |                            |   |  |
| Group   | EOI API Produ         | Enabled                  |                            |   |  |
|         |                       |                          |                            |   |  |

Once all steps are completed and app is approved, the consumer key and secret will be active.

| artner ID: 208a50               | o1-5877-42d1-a2b1-3163174d93e8 🕜 What is Partner ID?       |
|---------------------------------|------------------------------------------------------------|
| Keys Products                   | Details                                                    |
| Partner App statu               | Approved                                                   |
| Callback URL                    | https://developer-uat.guardianlife.com/teams/manik/testapi |
| Consumer Key<br>Consumer Secret | JIpJLUGGJ1wVhkleyFloGAVfeGA37dcu ø 凸                       |
|                                 |                                                            |

The reference ID section can be found in top of my apps page

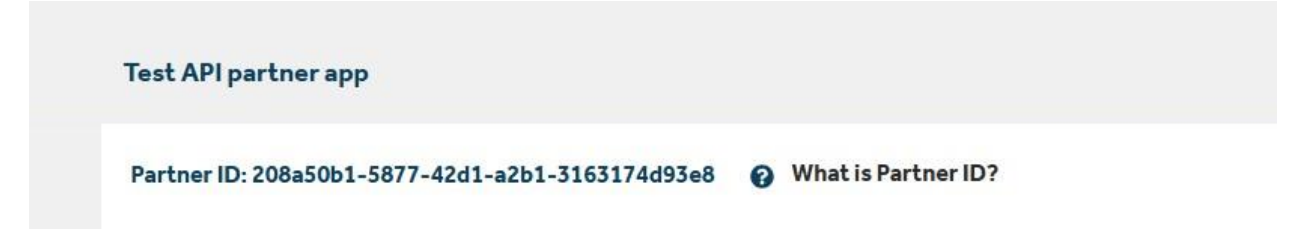

Once the consumer key, consumer secret and reference ID have been received, the next steps can be started.

#### Security: OAuth 2.0 and JWT

#### Introduction

A JSON Web Tokens (JWT) is a self-contained, open standard JSON object used to securely exchange information between 2 or more parties. This information is in the form of a set of

claims, which are key/value pairs generally used to provide unique attributes about a user or a 3rd party. JWT is commonly implemented in OAuth 2.0 and OpenID Connect (OIDC) type integrations. The following document provides detailed guidelines on usage, generation, consumption, and validation of JWT using Apigee Edge.

#### JWT as OAuth 2.0 Access Tokens

JSON Web Tokens are used as OAuth 2.0 tokens while requesting access to protected resources, such as APIs. The authorization severs or issuer is responsible to generate the JWT after successfully authenticating and Authorizing a client App. These apps identify themselves using an API key and secret along with some other additional attributes. This token is signed by the issuer/authorization server using a private key or shared key. Signing the token ensure that payload will immediately become invalid if tampered by the client application or user. This ensures that the integrity of the payload is intact. These tokens are used as short lived bearer token, which means the bearer of the token will be able get access to the requested data when they present it to the authorization server, hence it is important to ensure this token is protected and securely stored. A compromised token can be revoked by the authorization server. To provide maximum security, it is important to ensure these tokens have a short life, typically 30mins to an hour.

#### Generate JWT Token

#### JWT Token Endpoint

| Environment | Method | Endpoint                                                       | IP whitelisting<br>Needed |
|-------------|--------|----------------------------------------------------------------|---------------------------|
| PROD        | POST   | https://api.guardianlife.com/auth<br>/oauth/v2/toke n/generate | Yes                       |

#### Input parameters

Here are the required inputs to the JWT token endpoint

| Environment | Method     | Endpoint           | IP whitelisting Needed  |
|-------------|------------|--------------------|-------------------------|
| query param | grant_type | client_credentials | grant_type=client_crede |
|             |            |                    | ntials                  |
| query param | nonce      | Unique random      | nonce=randomvalue       |

|        |                    | alphanumeric string.<br>This string must be<br>unique for each<br>token request. The<br>purpose of this attribute<br>is to prevent replay<br>attacks. |                                                                       |
|--------|--------------------|----------------------------------------------------------------------------------------------------|-----------------------------------------------------------------------|
| Header | Authorization      | Basic <base64 encoded<br="">(Consumer Key:<br/>Consumer Secret)</base64>                                                                              | Basic<br>RUefddfZzMVrfRgfmxUA<br>=='                                  |
| Body   | Claims-<br>subject | Reference ID provided<br>as part of partner<br>registration process.<br>{"claims": {"subject":<br>" <reference id="">"}}</reference>                  | {"claims": {"subject":<br>"9ef4a793-c9fe-456d-<br>99ae6a53d866e3e7"}} |

#### Valid Token Endpoint Response

#### {

#### "status" : "ok",

"jwt":"eyJqa3UiOiJodHRwczovL2djLWRldmVsb3Blci5kZXYuYXdzLmdsaWMuY29tL29hdXRoMi92 Mi9jZXJ0cyIsImtpZCI6IjQyMTU4MGRiLTNmODAtNDFhZi1iNzU1LWQ1OTEyZjA5NDgxZiIsInR5cCI 6IkpXVCIsImFsZyI6IUTMjU2In0.eyJzdWIiOiI5ZWY0YTc5My1jOWZILTQ1NmQtOTIhZS02YTUzZDg2 NmUzZT16ciLCJhdWQiOiJFRnNqR0xVV0VqOFBydUFoaWRTQWFSUWxxMGQ5QVpEWSIsInZlb mRvcl9pZCI6IjlIZjRhNzkzLWM5ZmUtNDU2ZC05OWFILTZhNTNkODY2ZTNINyIsImlzcyI6ImFwaX N2Y2F1dGguZGV2LmF3cy5nbGljLmNvbSIsImV4cCI6MTU3MjI3NTIzMiwiaWF0IjoxNTcyMjcxNjM yLCJub25jZSI6ImdkZmdkczEiLCJqdGkiOiJiOTNIYTNiNi03NjU4LTQxYzgtOGQ2YS1jZTQ1NTJmZjY 3OGYifQ.U1pHvXUaSEwbJRsZR928aH162lBpFwZf7vz\_wtPUrisPWiI27eqMPEwRJUNap2v6uDJm LIBzWFtza\_5UsWu6p7y9KOI1NHoSwiGaS4K11Bk0fyqGSXMxgXqkIpeI\_EkDRGcjS0rZ7D5uC1ivHr hVoEiMVB\_9WRXKEQYOKrgxNGM7JInLy8PXxN6BcmEWTAmXeViU9WerjrstUkErH7Rqtlhffb4dKP tgamTAtPlh9W3TUJ0OIxrkfkisIJIgmA3ReDjidkFn926jRzgA237qnF5pDwjrbXDH3jaNPNVVsWnvg2 OrR5L9Rn6PDbZUOYVr7iknFMup6vi94wPA"

}

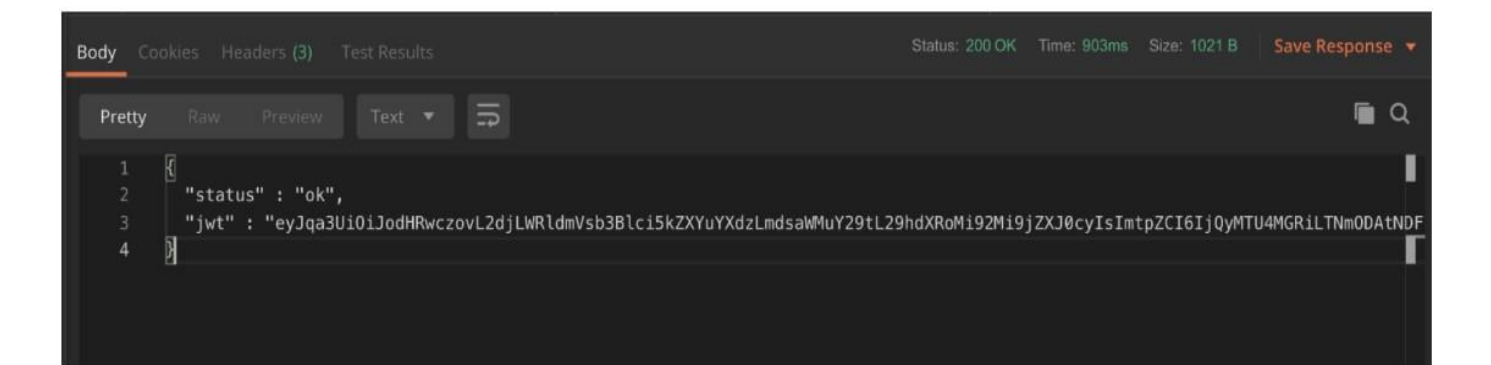

#### Status Codes

| Status codes                                          | Response                                                                                 | Reason                                                                                                    |
|-------------------------------------------------------|------------------------------------------------------------------------------------------|----------------------------------------------------------------------------------------------------|
| 200 OK                                                | Valid JWT response                                                                       | NA                                                                                                    |
| 401 Request missing Authorization Data                | "error": {<br>"code": 401.01, "message":<br>"Request missing Authorization<br>Data"<br>} | Authorization header missing                                                                                                    |
| 400 - Bad Request                                     | "error": {<br>"code": 400.01,<br>"message": "Missing required<br>fields"<br>}            | Any required attribute is<br>missing such as nonce or<br>subject                                                                                                    |
| 401 -unauthorized                                     | "error": {<br>"code": 401.01,<br>"message": "Invalid Nonce"<br>}                         | Same nonce used again.<br>Nonce should be unique for<br>each token request                                                                                                    |
| 401 - Invalid Subject<br>or Partner/App not<br>active | "error": {<br>"code": 401.01,<br>"message": "Unauthorized user"<br>}                     | <b>Subject is invalid</b> - Subject<br>must be the unique vendor<br>reference id provided by the<br>Guardian Connect API during<br>new partner registration<br>process. All API keys are<br>associated with a given<br>subject and must match for<br>validation to be successful. |
|                                                       |                                                                                          | <b>App/Partner is invalid or not</b><br><b>active</b> - Partner is marked<br>inactive in the system.                                                                                                    |

#### JWT Verification by Client App

Since we are using JWT as OAuth 2.0 access tokens, the token verification needs to happen first at the client end and later when the client requests access to a resource using a bearer token, the issuer (authorization server) will do token verification again before giving access to the requested resource.

#### Steps to validate a JWT

| Step # | Validation                                                                                                    | Reason                                                       |
|--------|----------------------------------------------------------------------------------------------------|--------------------------------------------------------------|
|        | Signature                                                                                                    | Verification                                                 |
| 1      | Decode the JWT. The header and<br>the payload are encoded and<br>separated by "." (period)                                        |                                                              |
| 2      | Read the header section and look<br>for "jku" and "kid" claims                                                                    |                                                              |
| 3      | Verify the url against whitelisted<br>JWKS urls                                                                                   |                                                              |
| 4      | Download the JWKS from the url provided in the "jku" claim                                                                        |                                                              |
| 5      | Read the "n" attribute for the given "kid" claim                                                                                  |                                                              |
| 6      | Check the algorithm used to sign<br>the payload using the "alg" claim<br>from the header section                                  |                                                              |
| 7      | Use the "n" value from the JWKS<br>to validate the signature of the<br>JWT payload. Proceed to next<br>step if signature is valid | Integrity of the token is intact                             |
|        | Additional Security Validations (J                                                                                                | WT validation beyond signatures)                             |
| 8      | verify subject (sub)                                                                                                    | subject must match the subject provided during token request |

| 9  | verify nonce          | nonce must match the nonce provided<br>during token request |                                                   |
|----|-----------------------|-------------------------------------------------------------|---------------------------------------------------|
|    | verify issuer (iss)   | Issuer must matc<br>by Environment                          | h the below listed issuers                        |
| 10 |                       | Environments                                                | Issuer                                            |
|    |                       | PROD                                                        | https://api.guardianlife<br>.com/                 |
| 11 | verify expiry (exp)   | current time shou<br>the expiry (exp) cl                    | Ild be prior to the value in aim.                 |
| 12 | verify audience (aud) | (aud) claim will co<br>match API key pro<br>request         | ontain API key. (aud) must<br>ovided during token |

#### Token Expiry

Please note tokens are only valid for 30 minutes from the time of issuance. A new token can be requested after 30 mins with a new nonce.

### Verification of JWT by Issuer

#### Input parameters

| Attribute     | type            | Expected value                                              | Example                                         |
|---------------|-----------------|-------------------------------------------------------------|-------------------------------------------------|
| nonce         | query<br>params | The nonce must match the nonce provide during token request | nonce=gdfgds1                                   |
| Authorization | Headers         | he JWT used as a bearer token for verification              | Authorization:<br>Bearer'eyJqa3sdjfksj<br>dfks' |

#### Steps to validate a JWT

| Step<br># | Validation                         | Expected results (by environments) |
|-----------|------------------------------------|------------------------------------|
|           | Signature Verification             |                                    |
| 1         | Decode the JWT. The header and the |                                    |

|   | payload are encoded and separated by "."<br>(period)                                                                     |                                                                            |
|---|----------------------------------------------------------------------------------------------------|----------------------------------------------------------------------------|
| 2 | Read the header section and look for "jku" and<br>"kid" claims                                                           |                                                                            |
| 3 | Download the JWKS from the url provided in the<br>"jku" claim                                                            |                                                                            |
| 4 | Read the "n" attribute for the given "kid" claim                                                                         |                                                                            |
| 5 | Check the algorithm used to sign the payload using the "alg" claim from the header section                               |                                                                            |
| 6 | Use the "n" value from the JWKS to validate the signature of the JWT payload. Proceed to next step if signature is valid | Integrity of the token is intact                                           |
|   | Additional Security Validations (JWT validation I                                                                        | beyond signatures)                                                         |
| 7 | verify nonce                                                                                                    | nonce must match the<br>nonce provided during<br>token request             |
| 8 | verify expiry (exp)                                                                                                    | Current time should be<br>prior to the value in the<br>expiry (exp) claim. |

#### Status Codes

| Status code                                     | Response                                                                                 | Reason               |
|-------------------------------------------------|------------------------------------------------------------------------------------------|----------------------|
| 200 OK                                          | Valid response from the backend after successful validation of JWT                       |                      |
| 401 Request<br>missing<br>Authorization<br>Data | "error": {<br>"code": 401.01,<br>"message": "Request missing<br>Authorization Data"<br>} | Bearer token missing |

| 400 Bad Request   | "error": {<br>"code": 400.01,<br>"message": "Missing required<br>attributes"<br>} | Nonce is missing                                                                    |
|-------------------|-----------------------------------------------------------------------------------|-------------------------------------------------------------------------------------|
| 401 Unauthorized  | "error": {<br>"code": 401.01,<br>"message": "Token expired orinvalid"<br>}        | Token as either expired or already revoked                                          |
| 401 Invalid Nonce | "error": {<br>"code": 401.01,<br>"message": "Invalid Nonce"<br>}                  | Invalid Nonce. Nonce<br>does not match the<br>nonce provided using<br>token request |

### **IP Whitelisting**

Whitelisting the IP addresses is necessary to gain access to the Guardian Connect APIs.

To request an IP Whitelisting, follow the following methods.

Locate the **Request IP Whitelisting** URL in the support menu.

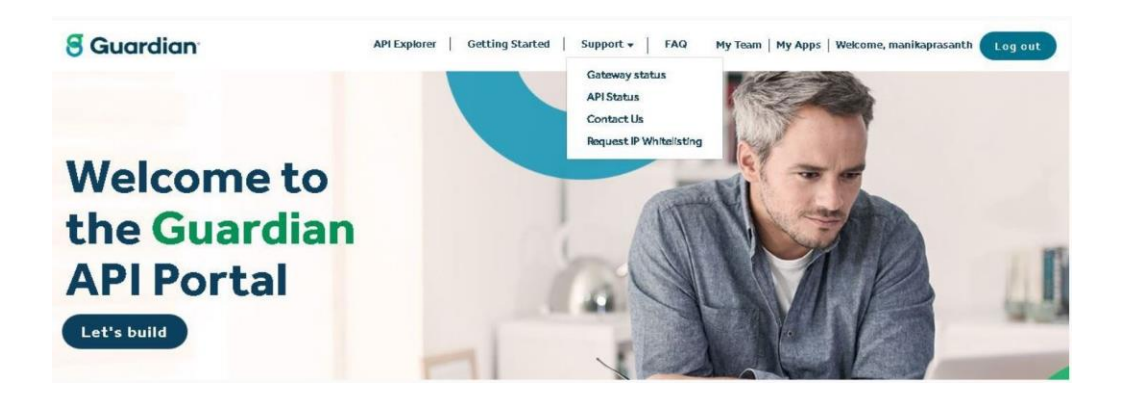

To access the IP Whitelist request form, click on the **Submit a New Request** button.

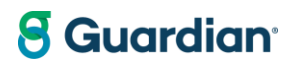

|                 |        |  | Filter by En | vironment: * |
|-----------------|--------|--|--------------|--------------|
| Submit a New Re | aquest |  | All          |              |
|                 |        |  |              |              |

Select the Environment. Environment options are,

- a. Non-Production
- b. Production

| 127.0.0.1/37 |                    |    |
|--------------|--------------------|----|
|              |                    |    |
|              |                    |    |
|              |                    |    |
|              | 10 HB 11 10 100704 | 14 |

Please submit the IP address details that are valid. The submitted data will be sent as a GSC (Guardian Service Center) request and sent by email for approval. At the top of the page, the success message will be displayed. An error message will appear at the top of the page if there are any errors in the submission.

After the approval or rejection of your request. The email will be sent in accordance with the status. The approval of your request and the whitelisting of IP addresses are necessary for this communication to occur.

The list page can be found under the same menu to check existing requests.

|            |              |                |              |             | All                                 |              |
|------------|--------------|----------------|--------------|-------------|-------------------------------------|--------------|
| Date♥      | Partner Name | Environment    | IP Details   | Status      | All<br>Non Production<br>Production |              |
| 11/17/2023 | ashwini      | Non Production | 127.0.0.1    | In Progress |                                     |              |
| 11/16/2023 | manik        | Non Production | 127.0.0.1/10 | In Progress | 05/16/2024                          | View Details |
| 11/16/2023 | manik        | Non Production | 12.0.0.1/101 | In Progress | 05/16/2024                          | View Details |
| 11/16/2023 | manik        | Non Production | 127.0.0.1/10 | In Progress | 05/16/2024                          | View Details |
| 11/16/2023 | manik        | Non Production | 127.0.0.1/31 | In Progress | 05/16/2024                          | View Details |